## 抖音小店值播优惠券设置及使用攻略

| 产品名称 | 抖音小店值播优惠券设置及使用攻略                               |
|------|------------------------------------------------|
| 公司名称 | 长沙一帆信息科技有限公司                                   |
| 价格   | .00/件                                          |
| 规格参数 |                                                |
| 公司地址 | 湖南省长沙市开福区新河街道晴岚路68号北辰凤<br>凰天阶苑B1E1区5栋9003房-123 |
| 联系电话 | 17798491548                                    |

## 产品详情

抖音小店值播是目前很多卖货商家都会使用的一种营销方式,而值播优惠券的设置则是提高销售转化率的重要手段。那么,抖音小店值播优惠券到底怎么设置呢?在哪里添加呢?下面就为大家详细介绍。

一、在哪里添加值播优惠券?

创建优惠券需要在小店后台进行操作。如果主播想要在值播中发放优惠券,需要先联系相关小店获取券的ID,然后按照以下操作进行券的添加和发放。

1. 券绑定:在值播开始后,可以点击购物袋,选择"发券",然后点击"绑券"。在弹出的界面中,输 入券的批次号,点击确定进行券的绑定。需要注意的是,值播间券绑定数量限制为30张。券必须在可领 取的时间范围内,可发放数量大于0且状态有效,才能进行绑定。

2. 发券操作:在购物袋中,点击"发券",展示优惠券列表,选择要发放的券,点击"立即发券"。需 要注意的是,值播间必须有该券可使用的商品,才能进行发券操作。每次只能发放一个批次的券,发券 时长蕞多为20分钟,到时未被领完则结束本次发券。

3. 领券操作:当主播发放券后,所有观看值播的用户都会弹出领券图标,图标会收至左上角。用户可以 点击图标进行领券操作,也可以选择关闭。领取成功后,会提示"恭喜你已抢到券"的信息,领取失败 则会在居中位置弹出提示,文案为"好可惜,未抢到券"。因此,用户需要抓紧时间领取券,蕞好是主 播一说到券的时候就赶紧去抢。

二、值播优惠券的设置注意事项

1. 店铺/商品券的设置需要在小店后台进行操作,不能在值播开始后再进行设置。因此,在值播前需要提前设置好相关的店铺/商品券,并获取相应的券ID。

2. 用户在获得券ID后,可以点击小黄车,找到"发券",查看相关的券列表,然后点击"立即发券"进 行发券操作。

3. 在券的绑定界面,需要输入相关的券批次号,然后点击确定进行券的绑定操作。

4. 在券发放成功后,粉丝可以在界面左上角看到相关的券领取图标,点击图标即可领取。用户可以主动领取或关闭领券弹窗。

总结:

抖音小店值播优惠券的设置需要在小店后台进行操作,主播需要提前设置好店铺/商品券,并获取券的ID 。在值播开始后,可以通过购物袋进行券的绑定和发放操作。用户在观看值播时,会弹出领券图标,可 以点击图标进行领券。设置好优惠券后,主播可以引导用户观看值播并下单购买产品,提高销售转化率 。